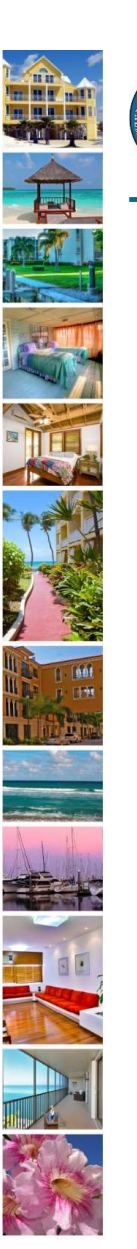

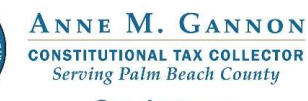

Serving you.

www.pbctax.com/tdt | in 💟 🛈 @TAXPBC

# How To Guide: Update Your Mailing Address

August 2022

#### How to update your mailing address

1. From the Home page, select "Update Business Address"

2. Choose your business account

3. Click on the radio button to display the address information

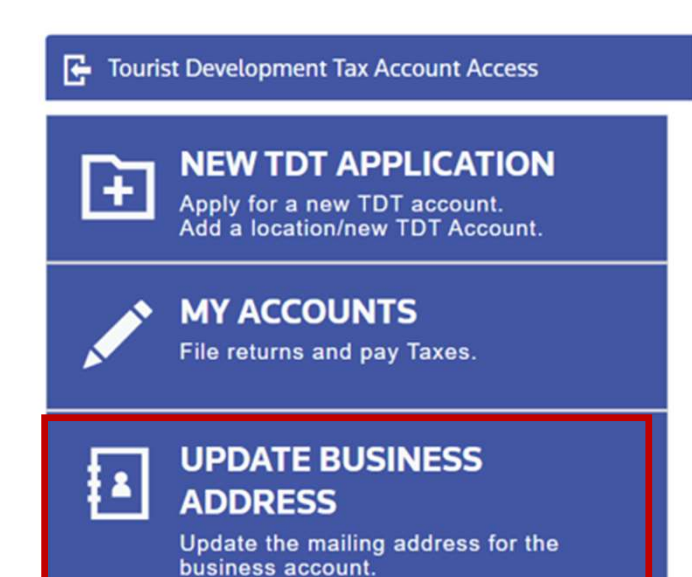

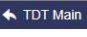

Choose a business account below to update your mailing address details, including mailing period for each address:

| us | iness accou | int   |        | 0081  | 38618 ( | New Bu | sines  | S )  | •    |          |
|----|-------------|-------|--------|-------|---------|--------|--------|------|------|----------|
| ai | ling Period | ls    |        |       |         | 1      |        |      |      |          |
| #  | ACTIONS     | START | DATE ( | MONTH | / DAY)  | END DA | ATE (M | ONTH | DAY) | SELECTED |
| 0  | (iii)       | 1     | •      | 1     | •       | 12     | ٠      | 31   | *    | Q        |

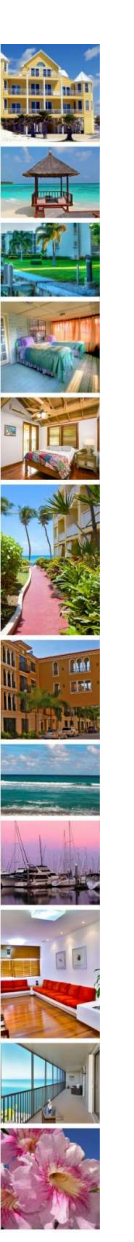

## How to update your mailing address

Update the address information
Click "Save"

| Mailing address         |                               |        |
|-------------------------|-------------------------------|--------|
| Address type *          | Standard 👻                    |        |
| Attention line          | Enter attention line          |        |
| Recipient *             | Jane's Jupiter Rentals        |        |
| Street number           | 123                           |        |
| Pre-directional         | Select Pre-directional        |        |
| Street name *           | MAIN                          |        |
| Street type             | Street                        |        |
| Post-directional        | Select Post-directional       |        |
| Secondary address ur    | Enter secondary address       |        |
| Address unit identifier | Enter address unit identifier |        |
| Postal code *           | 33401                         |        |
| City *                  | WEST PALM BEACH               |        |
| State *                 | Florida                       |        |
| Additional address line | Enter additional address line |        |
|                         |                               |        |
|                         | ٩                             | ) SAVE |

### How to update your mailing address

- A notification indicating the address is updated will appear on the screen.
- Click on your name in the upper right and select "Notifications" to view the "Mailing address is updated" notification.
- A confirmation email will be sent to your email.

|                                      | My Profile    |            |
|--------------------------------------|---------------|------------|
|                                      | Messages      |            |
|                                      | Notifications |            |
|                                      | Edit Account  |            |
|                                      | Edit Profile  |            |
|                                      | Logout        |            |
|                                      |               |            |
| Message Center                       |               |            |
| Message Center                       | ications      |            |
| Message Center<br>Messages 200 Notif | ications      | 1-10 of 23 |

Sent: Monday, August 8, 2022 12:22 PM To: Username@email.com Subject: Mailing address of business account 008138618 ( New Business ) updated

? CAUTION: This email originated from outside of the organization. Do not click links or open attachments unless you recognize the sender and know the content is safe.

The mailing address of business account 008138618 (New Business ) has been successfully updated.

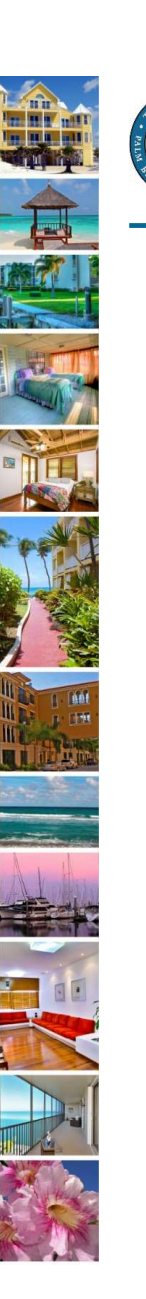

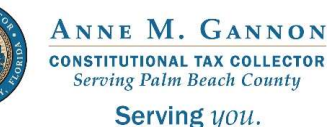

www.pbctax.com/tdt | in YO@TAXPBC

# For additional tutorials, please visit the TDT Support Center at <u>www.pbctax.com/tdt</u>